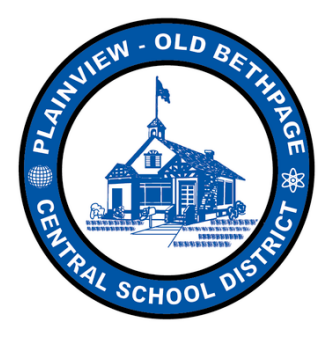

Excellence in Education

# PARENT

# **INSTRUCTIONAL MANUAL**

**REGISTERING TO OUR WEBSITE** 

&

TEACHER EXTRA HELP REGISTRATION (GRADES 2-4 ONLY)

# **STEP 1:** REGISTER for a SCHOOL WIRES ACCOUNT from the POB homepage

## 1A. Visit <u>www.pobschools.org</u> and <u>CLICK</u> the <u>REGISTER</u> option in the upper right corner of window

\*\* If you already have a POB School Wires account, please proceed to STEP 2 on page 4\*\*

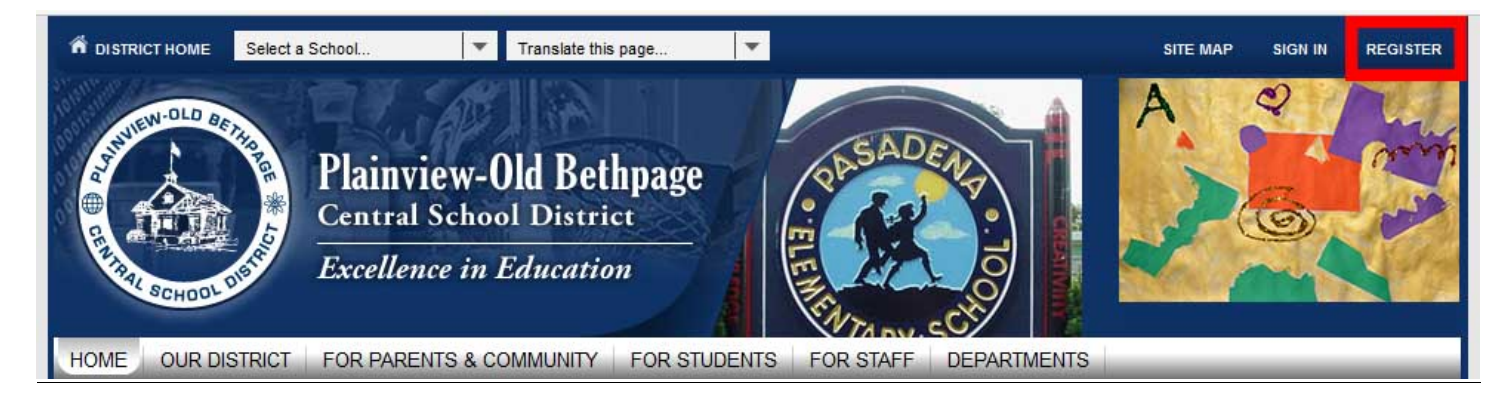

#### 1B. Review COPPA laws and enter your birthday

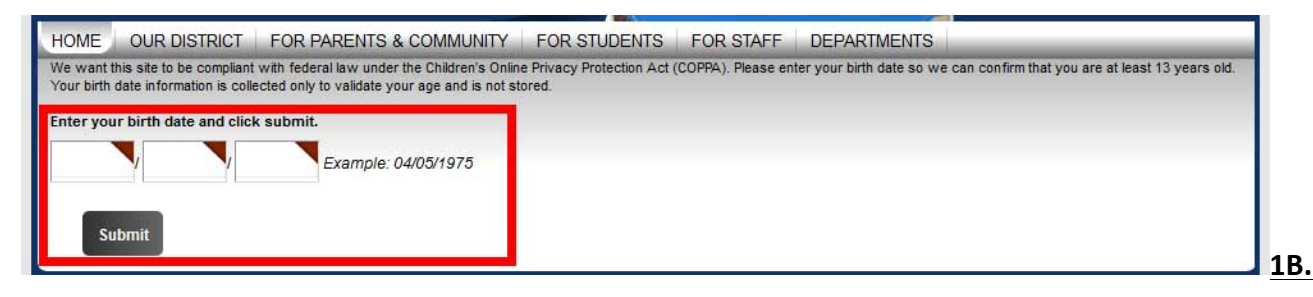

#### **1C. CLICK SUBMIT**

## 1D. Complete ALL required text fields (indicated by a colored triangle)

| RHINICUI-OLD BETHER                                                | Plainview-Old Bethpage<br>Central School District<br>Excellence in Education | PARKU                                    | AY<br>Linut                                                  | 1 |
|--------------------------------------------------------------------|------------------------------------------------------------------------------|------------------------------------------|--------------------------------------------------------------|---|
| HOME OUR DISTRICT                                                  | FOR PARENTS & COMMUNITY FOR STUD                                             | ENTS FOR STAFF DEP                       | ARTMENTS                                                     |   |
| Enter your first and last name, e<br>locations listed on the site. | mail address, user name and password. If you want, you ca                    | n fill in the other items. Entering your | zip code will allow the site to calculate your distance from |   |
| First Name:                                                        |                                                                              |                                          |                                                              |   |
| Last Name:                                                         |                                                                              | $\bigcirc$                               |                                                              |   |

#### **1E. CLICK AGREE**

#### 1F. CLICK SUBMIT

You have now successfully created an account on our webpage.

You may be prompted to "SIGN IN" (using the information you just provided)

prior to completing the following steps

# **STEP 2:** REGISTER for a teacher's EXTRA HELP SESSION

#### 2A. Visit www.pobschools.org

#### 2B. Click on PARENTS & COMMUNITY located on the main menu bar

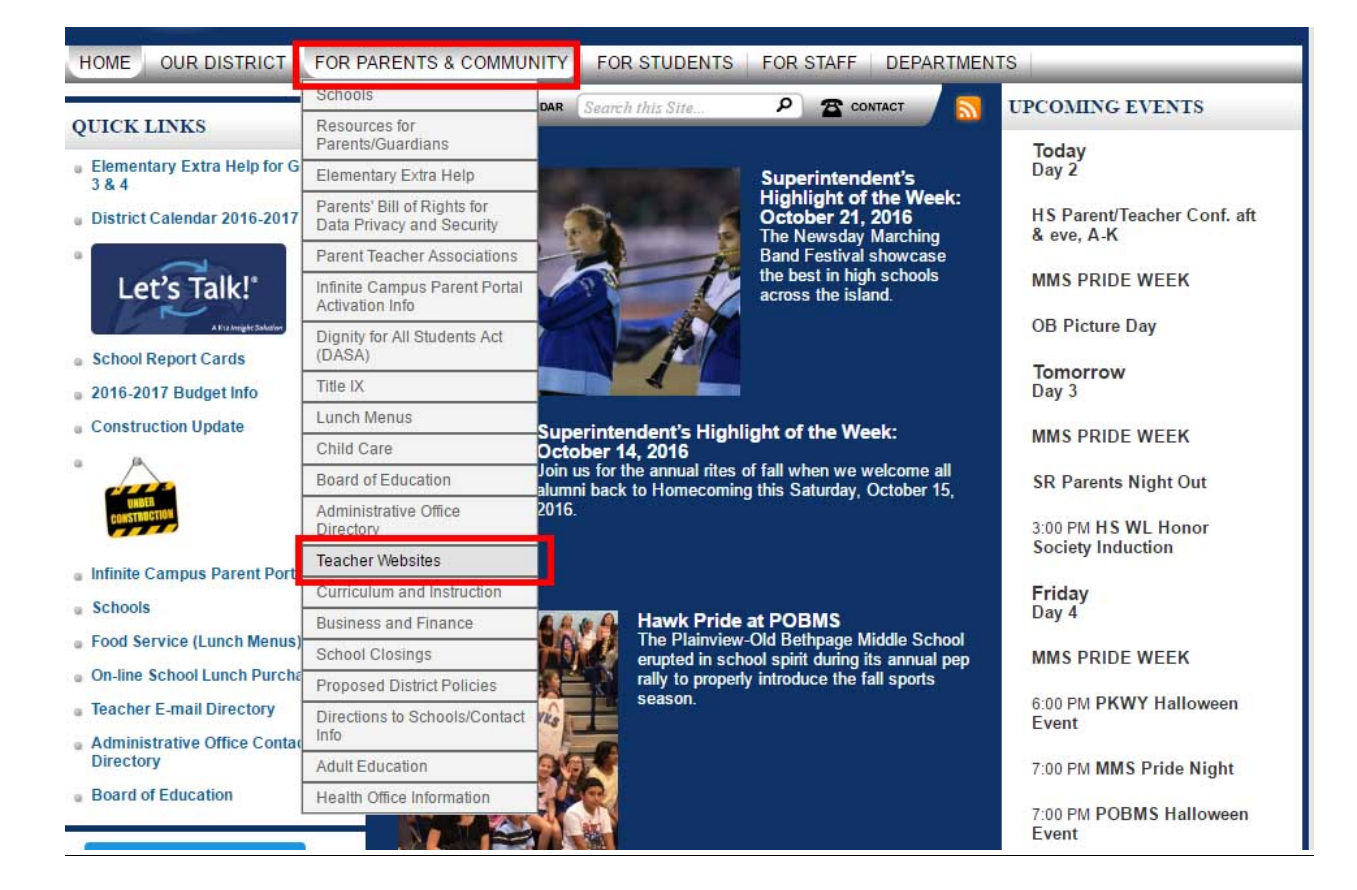

2C. Click on Teacher Websites located within the menu bar

#### 2D. Choose your child's teacher from the webpage

| W |                  |
|---|------------------|
|   | Walsh, Jessica   |
|   | Ward, Joseph     |
|   | Waxman, Michele  |
|   | Wechter, Jay     |
| • | Weinkrantz, Jane |
|   | Weinstock, Adam  |
| • | Wetzler Susan    |
| ( | Wiley, Ben       |
|   | Wilgard, Jodi    |

#### 2E. Choose their CALENDAR located on their page

| WILEY, BEN         | <b>ff</b> o                               | ALENDAR Search                                 | this Site        | ٥٥ 🕿 ۹           | NTACT          |                     |               |
|--------------------|-------------------------------------------|------------------------------------------------|------------------|------------------|----------------|---------------------|---------------|
| Mr. Wiley Calendar | Plainview-Old Bethp<br>Customia<br>Octobe | age Central School<br>ze Calendar Vi<br>r 2016 | District 🕨 Teach | ers 🕨 Wiley, Ben | Mr. Wiley Cale | ndar<br>★ My Events | A Export NICA |
|                    | Today                                     | Day 🛄 We                                       | ek 🛗 Month       | I⊒ List          |                | < Octob             | er ▼ 2016 ▼ ) |
|                    | Sun                                       | Mon                                            | Tue              | Wed              | Thu            | Fri                 | Sat           |
|                    |                                           |                                                |                  |                  |                |                     | 1             |
|                    | 2                                         | 3<br>School C                                  | 4<br>School C    | 5                | 6              | 7                   | 8             |
|                    |                                           |                                                |                  | 10               | 10             |                     |               |

2F. Navigate to the Extra Help date you wish to register for

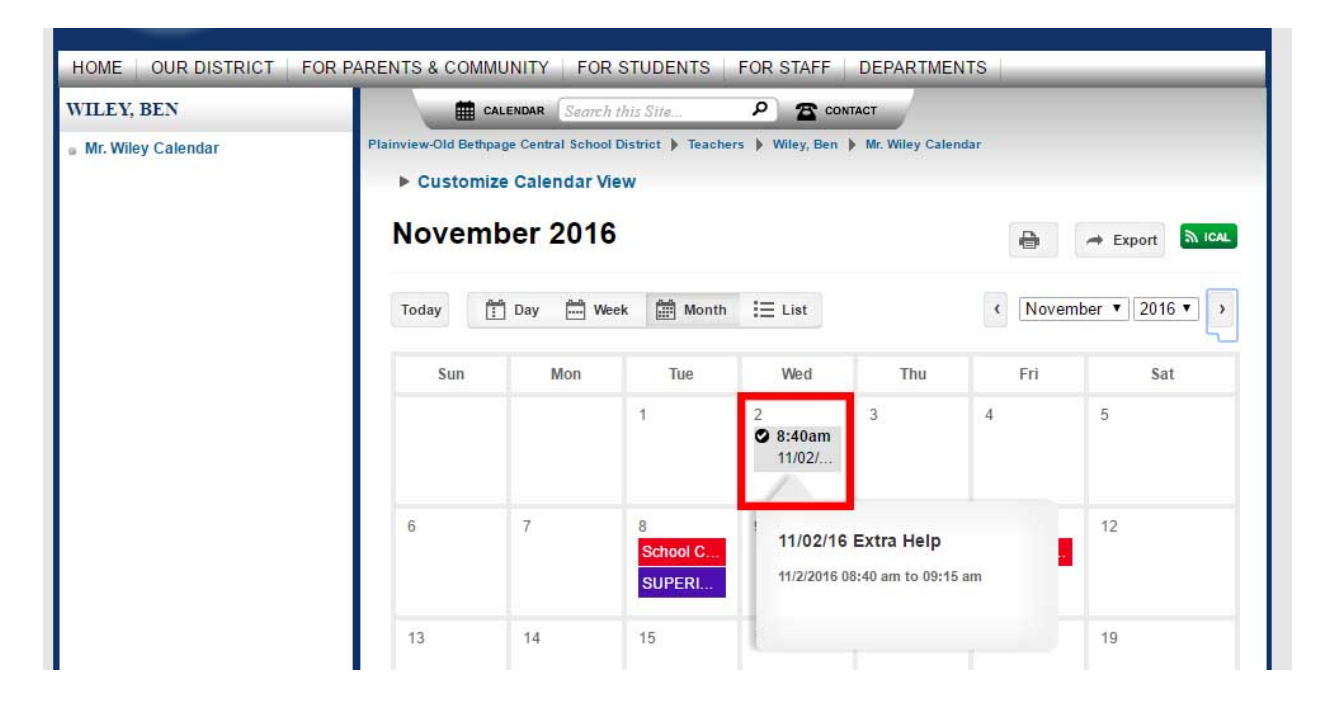

# 2G. Double-click on event to open registration window

| 1/02/16 Extra Help<br>/2/2016 8:40 AM     | Go To Calendar     | 11/02/16 Extra Help<br>11/2/2016 8:40 AM  | Go To Calendar     |
|-------------------------------------------|--------------------|-------------------------------------------|--------------------|
| Contact                                   | 脚<br>Location      | Contact                                   | 間<br>Location      |
| Ben Wiley<br>Email: bwiley@pobschools.org | Pasadena, Room ABC | Ben Wiley<br>Email: bwiley@pobschools.org | Pasadena, Room ABC |
| Registration                              | *03 Regine         | Registration                              | *107 HE (1976      |
| Last day to register: 10/26/2016          | 19th               | Last day to register: 10/26/2016          | 1960               |

# \*\* You <u>MAY</u> or <u>MAY NOT</u> need to "<u>Sign-In</u>" at this step \*\*

# 2H. CLICK REGISTER to proceed with registration

# 21. <u>COMPLETE</u> required fields (*if prompted*) and <u>CLICK Register Now</u>

| 11/02/16 EXTRA HELP          |  |
|------------------------------|--|
| 11/2/2016 8:40 AM            |  |
| Your Registration Details:   |  |
| Name: Ben Wiley              |  |
| Phone:                       |  |
| Email: BWiley@pobschools.org |  |
|                              |  |
| Topic of Interest:           |  |
| Reading <b>T</b>             |  |
| Reading                      |  |
| Writing                      |  |
| Math                         |  |
|                              |  |
| Register Now Cancel          |  |
|                              |  |

# Congratulations...

- You have now successfully <u>REGISTERED</u> for Extra-Help
- You will receive an email <u>CONFIRMING</u> your appointment
- The teacher will receive an email <u>CONFIRMING</u> your appointment
- If you wish to CANCEL YOUR REGISTRATION, simply navigate back to the extra-help

session and choose CLICK on the <u>"Cancel Registration"</u> button

• You will receive an email notification confirming your cancellation

| Registration                                                |
|-------------------------------------------------------------|
| Seat Availability: 9 of 10 available.                       |
| Last day to register: 10/26/2016                            |
| You are registered for this event. Click Review to see your |
| registration details.                                       |
| Review Cancel Registration                                  |
|                                                             |

If you have additional questions or concerns, please contact your building's Main Office